# Uplink GP542R + Uplink OLT GP8862

Do poprawnej pracy nasze urządzenia potrzebują użycia VLAN. Jako urządzenie źródłowe został zastosowany Mikroitk 4011. Na porcie ether2 został ustawiony DHCP Client oraz w sekcji Firewall->Nat została zrobiona maskarada na tym porcie. Podana konfiguracja pasuje do wszystkich ONT, które mogą ustawić tryb Route dla WAN.

Rozpoczynamy konfigurację od Mikrotika. 1. Dodajemy VLAN 20 na porcie sfp-sfpplus1 i przypisujemy mu adres IP:

| 🕓 ad   | lmin@192.168.12 | 5.182 (Mil | kroTik                   | c) - WinB                                                                                                    | ox (6 | 4bit) v6.4 | 5.9 on RB40  | 11iGS+ (arm)                                                                                                    |        |          |          |            |                                                                                                    |             |           |           |    |                | _    | [  |         | ×       |
|--------|-----------------|------------|--------------------------|----------------------------------------------------------------------------------------------------|-------|------------|--------------|----------------------------------------------------------------------------------------------------|--------|----------|----------|------------|----------------------------------------------------------------------------------------------------|-------------|-----------|-----------|----|----------------|------|----|---------|---------|
| Sessio | n Settings Da   | shboard    |                          |                                                                                                    |       |            |              |                                                                                                    |        |          |          |            |                                                                                                    |             |           |           |    |                |      |    |         |         |
| 6      | Safe Mode       | Session    | : 192.                   | 168.125.1                                                                                                    | 182   |            |              |                                                                                                    |        |          |          |            |                                                                                                    |             |           |           |    |                |      |    |         |         |
| 1      | Quick Set       | Interfac   | na Liet                  |                                                                                                    |       |            |              |                                                                                                    |        |          |          |            |                                                                                                    |             |           |           |    |                |      |    |         |         |
| Ĵ      | CAPsMAN         | intende    |                          |                                                                                                    | . (   |            |              |                                                                                                    |        |          |          |            |                                                                                                    | -           |           |           |    |                |      |    |         |         |
| Jun    | I Interfaces    | Interfa    | ace                      | Interface                                                                                                    | List  | Ethernet   | EoIP Tunn    | el IP Tunnel                                                                                                    | GRE Tu | nnel V   | LAN VRRF | B          | Bonding L1                                                                                                    | E           |           |           |    |                |      |    |         |         |
| Ĵ      | Wireless        | <b>+ -</b> | -                        | 🖌 🗙                                                                                                    | 1     | 1 7        | Detect Inter | net                                                                                                    |        |          |          |            |                                                                                                    |             |           |           |    |                |      |    | Find    |         |
| 50 A   | Bridge          |            | Vame                     |                                                                                                    | Δ.Τ   | [vpe       |              | Actual MTU                                                                                                    | L2 MTU | Tx       |          |            | Rx                                                                                                    |             | Tx Pack   | (et (p/s) | R  | x Packet (p/s) | FP 1 | Γx |         | -       |
| e i    | PPP             |            | > ethe                   | er1                                                                                                    | E     | themet     |              | 1500                                                                                                    | 1592   | 2        | 0        | bps        |                                                                                                    | 0 bps       |           | • •       | 0  |                | 0    |    | 01      | bps     |
|        | Switch          | R 🔹        | > ethe                   | er2                                                                                                    | E     | themet     |              | 1500                                                                                                    | 1592   | 2        | 117.9 k  | bps        |                                                                                                    | 5.2 kbps    |           |           | 11 |                | 7    |    | 4.9 kł  | bps     |
| °te    | Mesh            |            | <ul> <li>ethe</li> </ul> | er3<br>er4                                                                                                    | E     | themet     |              | 1500                                                                                                    | 1592   | 2        | 0        | bps<br>bpe |                                                                                                    | 0 bps       |           |           | 0  |                | 0    |    | 01      | ops     |
| 255    | IP 1            |            | <ul> <li>ethe</li> </ul> | er5                                                                                                    | Ē     | themet     |              | 1500                                                                                                    | ) 1592 | 2        | 0        | bps        |                                                                                                    | 0 bps       |           |           | 0  |                | 0    |    | 01      | bps     |
|        | MPLS            |            | > ethe                   | er6                                                                                                    | E     | Ethernet   |              | 1500                                                                                                    | 1592   | 2        | 0        | bps        |                                                                                                    | 0 bps       |           |           | 0  |                | 0    |    | 01      | bps     |
|        | Bouting         | •          | > ethe                   | er7                                                                                                    | E     | themet     |              | 1500                                                                                                    | 1592   | 2        | 0        | bps        |                                                                                                    | 0 bps       |           |           | 0  |                | 0    |    | 01      | bps     |
| 422    | Suntom          | •          | <ul> <li>ethe</li> </ul> | er8<br>9                                                                                                    |       | themet     |              | 1500                                                                                                    | 1592   | 2        | 0        | bns        | - (                                                                                                    | () bos      |           |           | 0  |                | 0    |    |         | <u></u> |
|        | Ousues          |            | <ul> <li>ethe</li> </ul> | er10                                                                                                    | E     | Ethernet   |              | 1500                                                                                                    | ) 1592 | 2        | 0        |            | errace <vian< td=""><td>20&gt;</td><td></td><td></td><td></td><td></td><td></td><td></td><td></td><td>읙</td></vian<> | 20>         |           |           |    |                |      |    |         | 읙       |
|        | Queues          | R 🔹        | ⇒sfp-                    | sfpplus 1                                                                                                    | E     | Ethernet   |              | 1500                                                                                                    | 1600   | )        | 0        | e G        | General Lo                                                                                                    | op Protect  | Status    | Traffic   |    |                |      |    | OK      |         |
|        | Files           | R          | ্ 🚸 ।                    | vlan20                                                                                                    | V     | /LAN       |              | 1500                                                                                                    | ) 1596 | 5        | 0        | Ł          | Name                                                                                                    | vlan20      |           |           |    |                |      |    | `ancel  | Ξl      |
|        | Log             | DR         | <                        | 3-8 <pppo< td=""><td>e P</td><td>PPoE Ser</td><td>rver Binding</td><td>1492</td><td>2</td><td></td><td>0</td><td>L .</td><td>-</td><td></td><td></td><td></td><td></td><td></td><td>=1</td><td></td><td>ancer</td><td>- 8</td></pppo<> | e P   | PPoE Ser   | rver Binding | 1492                                                                                                    | 2      |          | 0        | L .        | -                                                                                                    |             |           |           |    |                | =1   |    | ancer   | - 8     |
| 2      | RADIUS          | •          |                          |                                                                                                    |       |            |              |                                                                                                    |        |          |          |            | lype                                                                                                    | VLAN        |           |           |    |                |      | 1  | Apply   |         |
| ×      | Tools N         | 13 item    | ns (1 se                 | elected)                                                                                                    |       |            |              |                                                                                                    |        |          |          |            | MTU                                                                                                    | 1500        |           |           |    |                |      | Г  | Vienhle | ٦U      |
|        | New Terminal    |            | _                        |                                                                                                    |       |            |              |                                                                                                    |        | _        |          |            | Actual MTU                                                                                                    | 1500        |           |           |    |                |      |    | lisable | 41      |
| <}     | Dot1X           |            |                          |                                                                                                    |       |            |              |                                                                                                    |        | ×        |          |            | 12 MTU                                                                                                    | 1596        |           |           |    |                |      | Co | omment  |         |
|        | Partition       |            |                          | + -                                                                                                    | *     | ×          | ] 7          |                                                                                                    | Find   |          |          |            |                                                                                                    | 00.55.21.0  | 04.00     |           |    |                |      | 1  | Сору    | 11      |
|        | Make Supout.rif |            |                          | Addr                                                                                                    |       |            | Network      | Interfac                                                                                                    |        |          |          | L **       | IAC Address                                                                                                    | 00.33.31.0  | 00.04.00  |           |    |                |      |    |         | ΞL      |
| 0      | Manual          |            |                          | + 19<br>中 19                                                                                                    | 92.16 | 8.30.1/    | 192.168.30.  | 0 vlan20                                                                                                    | 5      | •        |          |            | ARP                                                                                                    | enabled     |           |           |    |                | ₹    |    | emove   | 41      |
|        | New WinBox      |            |                          | D 🕂 1                                                                                                    | 92.16 | 8.112.1    | 192.168.112  | 2.254 <pppoe< td=""><td>test&gt;</td><td></td><td></td><td>A</td><td>RP Timeout</td><td>:</td><td></td><td></td><td></td><td></td><td>•</td><td></td><td>Torch</td><td></td></pppoe<> | test>  |          |          | A          | RP Timeout                                                                                                    | :           |           |           |    |                | •    |    | Torch   |         |
|        | Exit            |            |                          | 0 🖓 1                                                                                                    | 92.16 | 8.125.1    | 192.168.12   | 5.0 ether2                                                                                                    |        |          |          | L, "       | VLAN ID                                                                                                    | 20          |           |           |    |                |      |    |         | 1       |
|        |                 |            |                          |                                                                                                    |       |            | Address <1   | 92.168.30.1/2                                                                                                    | 4>     |          |          | ×          | Interface                                                                                                    | efo-efoolus | .1        |           |    |                | ī    |    |         | 1       |
|        |                 |            |                          |                                                                                                    |       |            | Address:     | 192.168.30.1/                                                                                                    | /24    |          | OK       | ٦L         | intenace                                                                                                    | sip-sippius |           |           |    |                |      |    |         | 1       |
|        |                 |            |                          |                                                                                                    |       |            | Network      | 192 168 30 0                                                                                                    |        |          |          |            |                                                                                                    | Use Se      | rvice lag | )         |    |                |      |    |         | 1       |
|        |                 |            |                          |                                                                                                    |       |            | Notwork.     | 132.100.30.0                                                                                                    |        | <u> </u> | Cancel   |            |                                                                                                    |             |           |           |    |                |      |    |         | 1       |
| Ň      |                 |            |                          |                                                                                                    |       |            | Interface:   | vlan20                                                                                                    |        | •        | Apply    |            |                                                                                                    |             |           |           |    |                |      |    |         |         |
| nB     |                 |            |                          |                                                                                                    |       |            |              |                                                                                                    |        |          | Disable  |            |                                                                                                    |             |           |           |    |                |      |    |         |         |
| N.     |                 |            |                          |                                                                                                    |       |            |              |                                                                                                    |        |          | Disable  |            |                                                                                                    |             |           |           |    |                |      |    |         | 1       |
| S      |                 |            |                          |                                                                                                    |       |            |              |                                                                                                    |        |          | Comment  |            |                                                                                                    |             |           |           |    |                |      |    |         |         |
| õ      |                 |            |                          |                                                                                                    |       |            |              |                                                                                                    |        |          | Сору     | ] n        | abled                                                                                                    |             | runni     | ing       |    | slav           | 'e   |    |         | -1      |
| Ite    |                 |            |                          | -                                                                                                    |       |            |              |                                                                                                    |        |          | Remove   |            |                                                                                                    |             |           |           |    |                |      |    |         |         |
| of     |                 |            |                          | 3 items (1                                                                                                    | selec | ted)       | onabled      |                                                                                                    |        |          |          | -          |                                                                                                    |             |           |           |    |                |      |    |         |         |
| R      |                 |            |                          |                                                                                                    |       |            | enabled      |                                                                                                    |        |          |          |            |                                                                                                    |             |           |           |    |                |      |    |         |         |

| 2. Ustawiamy serwer DHCP na interfejsie vlan20 używając przycisku DHCP Setup (wersja dla PPPoE pkt                                                                                                    | 3):                      |   |
|----------------------------------------------------------------------------------------------------|--------------------------|---|
| Sadmin@192.168.125.182 (MikroTik) - WinBox (64bit) v6.45.9 on RB4011iGS+ (arm)                                                                                                    |                          | × |
| Session Settings Dashboard                                                                                                    |                          |   |
| Safe Mode Session: 192.168.125.182                                                                                                    |                          |   |
| CAPSMAN     Marcla     CAPSMAN     Marcla     Marcla     CAPSMAN     Marcla     Marcla     Marcla     Marcla     Marcla     Marcla     CAPSMAN     Marcla     Marcla | Find                     |   |
| DHCP Setup DHCP Setup DHCP Setup DHCP Setup                                                                                                    |                          |   |
| Select network for DHCP addresses Select gateway for given network Select pool of ip addresses given out by DHCP server Select DNS servers                                                                                                    |                          |   |
| DHCP Address Space:         192.168.30.0/24         Gateway for DHCP Network:         192.168.30.1         Addresses to Give Out:         192.168.30.2-192.168.30.254         DNS Servers:         8.8.8           10.10.10.128         10.10.10.128         10.10.10.128         10.10.10.128         10.10.10.128                                                                                                    | ] <b>≑</b><br>  <b>≑</b> |   |
| Back     Next     Cancel     Back     Next     Cancel                                                                                                    | ancel                    |   |

## 3. (alternatywa) konfigurujemy serwerj PPPoE na interfejsie vlan20:

| Sadmin@192.168.12   | .182 (MikroTik) - WinBox (64bit) v6.45.9 on RB4011iGS+ (arm)                                                                                                    |                          | - 🗆 ×                                     |
|---------------------|----------------------------------------------------------------------------------------------------|--------------------------|-------------------------------------------|
| Session Settings Da | hboard                                                                                                    |                          |                                           |
| Safe Mode           | Session: 192.168.125.182                                                                                                    |                          |                                           |
| 🔏 Quick Set         | PPP                                                                                                    |                          |                                           |
| CAPsMAN             | Interface PPPoF Servers Secrets Profiles Active Connections 12TP Secret                                                                                                    |                          |                                           |
| Interfaces          | Interiace This Servers Secrets Fromes Active Connections E21F Secrets                                                                                                    | S                        |                                           |
| 🗊 Wireless          |                                                                                                    |                          | Find                                      |
| Bridge              | Service A Interface Max MTU Max MRU MRRU Default Profile Au                                                                                                    | thentication             | <b></b>                                   |
| PPP                 |                                                                                                    | спарт пізспар            |                                           |
| Switch              |                                                                                                    |                          |                                           |
| 255 ID N            | l item (1 selected)                                                                                                    |                          |                                           |
|                     | IP Pool                                                                                                    |                          |                                           |
| Routing             | Pools Used Addresses                                                                                                    |                          | PPP Profile <test-profil></test-profil>   |
| ∰ System ►          |                                                                                                    |                          | General Protocols Limits Queue Scripts OK |
| 🙊 Queues            | Name / Addresses Next Pool                                                                                                    |                          | Name: test-profil                         |
| Files               | +tance / tanceses / text + text + te |                          |                                           |
| E Log               | ☆ pppoe_pool 192.168.112.2-192.168.112.254 none                                                                                                    |                          |                                           |
| A RADIUS            | Disease (Lastante D                                                                                                    |                          | Comment                                   |
| X Tools             | 2 fems () selected)                                                                                                    | PPP Secret <test></test> | Bridge: Copy                              |
| New Terminal        |                                                                                                    | Name: test OK            | Bridge Port Priority:                     |
|                     | Service Name: service1 OK                                                                                                    | Password: test           | Bridge Path Cost:                         |
| Make Supout if      | Interface: vlan20 Cancel                                                                                                    | Service: pppoe           | Bridge Horizon:                           |
| Manual              | Max MTU: 1492 Apply                                                                                                    | Caller ID:               | Incoming Filter:                          |
| New WinBox          | Max MRU: 1492                                                                                                    | Profile: test-profil     | Outgoing Filter:                          |
| 📕 Exit              | MRRU: 1600                                                                                                    | Comment                  |                                           |
|                     | Keepalive Timeout: 10                                                                                                    | Local Address:           |                                           |
| Xo                  | Default Profile: test-profil Test Remove                                                                                                    | Remote Address:          |                                           |
| nB                  | One Session Per Host                                                                                                    | Routes:                  | DNS Server:                               |
| Mi                  | Max Sessions:                                                                                                    |                          | WINS Server:                              |
| S                   | PADO Delay: 📉 🔻 ms                                                                                                    |                          | - Change TCP MSS                          |
| ar o                | Authentication: 🗸 mschap2 📝 mschap1                                                                                                    |                          | C no C yes 🕫 default                      |
| ute                 | ✓ chap ✓ pap                                                                                                    | Last Logged Out:         | - Use UPnP                                |
| Ro                  | enabled                                                                                                    | enabled                  | Cino Ciyes 🤆 default                      |
|                     |                                                                                                    | P                        |                                           |

4. Przechodzimy do konfiguracji OLT. Podpinamy naszego GP8862 do portu AUX i do logowania używamy danych z naklejki znajduącej się na urządzeniu (domyślnie 192.168.8.200 admin / Xpon@Olt9417#). Po zalogowaniu przechodzimy do konfiguracji VLAN. Dodajemy VLAN 20:

|                   | VLAN VL     | AN Port Q   | inQ/T | ranslation | P2P     |          |
|-------------------|-------------|-------------|-------|------------|---------|----------|
|                   | New VLA     | N           |       |            |         |          |
| OLT Information   |             |             | 20    |            |         | (1-4094) |
| OLT Configuration | Descriptio  | n           | vla   | n20        | (14054) |          |
| VLAN              | D Coorip in |             |       |            |         |          |
| Uplink Port       | VLAN Tal    | ble         |       |            |         |          |
| PON               |             |             |       |            |         |          |
| MAC               | VLAN ID     | Description | Edit  | Delete     |         |          |
| LACP              | 1           | default     | 2     |            |         |          |
| QoS               | 20          | vlan20      | 2     | <b></b>    |         |          |
| ACL               |             | 1           |       |            |         |          |

Ustawiamy VLAN 1 na forbidden dla wszystkich portów (wytnie to transmisję nietagowaną):

|                       | VLAN VLA  | AN Port     | Qin           | Q/Translatio | on P2P |       |
|-----------------------|-----------|-------------|---------------|--------------|--------|-------|
|                       | Port VLAN | l Configura | atio          | n            |        |       |
| OLT Information       | VLAN ID   | 1           | 1             |              | ~      |       |
| OLT Configuration     | Port ID   | Mode        |               | Forbidden    | Tag    | Untag |
| VLAN                  | GE1       | Hybrid      | ~ •           |              | 0      | 0     |
| Uplink Port           | GE2       | Hybrid      | $\overline{}$ | •            | 0      | 0     |
| PON                   | GE3       | Hybrid      |               |              | 0      | 0     |
| MAC                   | GE4       | Hybrid      |               |              |        |       |
| LACP                  |           | Livbrid     |               |              |        |       |
| QoS                   | GES       | Hybrid      | 4             | •            | 0      | 0     |
| ACL                   | GE6       | Hybrid      |               | ۲            | 0      | 0     |
| IPv6 ACL              | GE7       | Hybrid      | ~             | ۲            | 0      | 0     |
| IGMP                  | GE8       | Hybrid      | $\sim$        | ۲            | 0      | 0     |
| IPv6 MLD              | GE9       | Hybrid      | <             | ۲            | 0      | 0     |
| STP                   | GE10      | Hybrid      | $\sim$        | ۲            | 0      | 0     |
| Loopback              | GE11      | Hybrid      | $\sim$        | ۲            | 0      | 0     |
| DHCP                  | GE12      | Hybrid      | $\sim$        |              | 0      | 0     |
| DHCPv6                | GE13      | Hybrid      | $\overline{}$ | ۲            | 0      | 0     |
| IPv6 SLAAC            | GE14      | Hybrid      |               |              | 0      |       |
| IP Route              | GE15      | Hybrid      |               |              |        |       |
| IPv6 Route            | 0015      | Hybrid      | 兽             |              | 0      | 0     |
| ONU Configuration     | GE16      | Hybrid      |               |              | 0      | 0     |
| Profile Configuration |           |             |               | Submit       | Reset  |       |
| System Configuration  | Port VLAN | Table       |               |              |        |       |

Ustawiamy VLAN 20 dla naszego portu uplinkowego, który jest połączony z portem sfp-sfpplus1 w Mikrotiku (w moim przypadku jest to GE7):

| hit is a second of the | VLAN  | VLAN VLAN |            | Qin    | Q/Translatio | on I  | P2P      |       |
|------------------------|-------|-----------|------------|--------|--------------|-------|----------|-------|
|                        | Port  | VLAN      | l Configui | ratio  | n            |       |          |       |
| OLT Information        | νι αν | ID        | Г          | 20     |              |       |          |       |
| OLT Configuration      | Port  | t ID      | Mode       | 20     | Forbidden    | Та    |          | Untag |
| VLAN                   | GE    | 1         | Hybrid     | ~      |              | 0     | )        | 0     |
| Uplink Port            | GE    | 2         | Hybrid     | ~      |              |       | <u> </u> | 0     |
| PON                    | G     |           | Hybrid     | ~      |              |       | <u></u>  |       |
| MAC                    | G     | = 4       | Hybrid     |        |              |       | <u>,</u> | 0     |
| LACP                   |       |           | Hybrid     |        |              | 0     | ,        | 0     |
| QoS                    | GE    | :5        | Hybrid     | ~      | ۲            | C     | )        | 0     |
| ACL                    | GE    | 56        | Hybrid     | ~      | ۲            | C     | )        | 0     |
| IPv6 ACL               | GE    | -7        | Hybrid     | $\sim$ | 0            | ۲     | )        | 0     |
| IGMP                   | GE    | 8         | Hybrid     | $\sim$ | ۲            | С     |          | 0     |
| IPv6 MLD               | GE    | 59        | Hybrid     | $\sim$ | ۲            | С     | )        | 0     |
| STP                    | GE    | 10        | Hybrid     | $\sim$ | ۲            | C     | )        | 0     |
| Loopback               | GE    | 11        | Hybrid     | ~      |              | C     | )        | 0     |
| DHCP                   | GE    | 12        | Hybrid     | ~      |              | 0     | )        | 0     |
| DHCPv6                 | GE    | 13        | Hybrid     | ~      |              |       | <u> </u> | 0     |
| IPv6 SLAAC             | GE    | 14        | Hybrid     | -      |              |       |          |       |
| IP Route               |       | 15        | Hybrid     |        |              |       | <u>,</u> |       |
| IPv6 Route             | GE    | 15        | Hybrid     |        | •            | 0     | )        | 0     |
| ONU Configuration      | GE    | 16        | Hybrid     | ~      |              | C     |          | 0     |
| Profile Configuration  |       |           |            |        | Submit       | Reset |          |       |
| System Configuration   | Port  | VLAN      | Table      |        |              |       |          |       |
|                        | VLAN  | ID        | Tag Ports  | Un     | tag Ports    |       |          |       |
|                        | 1     |           |            |        |              |       |          |       |
|                        | 20    |           | GE7        |        |              |       |          |       |
|                        |       |           |            |        |              |       |          |       |

Dodajemy adres IP na VLAN 20 do zarządzania OLT (przydatne aby sprawdzić czy przechodzi transmisja):

| a hite            | VLAN IP               | ARP Proxy    | Static Route   |        |  |  |  |  |  |  |  |  |
|-------------------|-----------------------|--------------|----------------|--------|--|--|--|--|--|--|--|--|
|                   | VLAN IP Configuration |              |                |        |  |  |  |  |  |  |  |  |
| OLT Information   |                       |              | 20             |        |  |  |  |  |  |  |  |  |
| OLT Configuration |                       | SS           | 192,168,30,2   |        |  |  |  |  |  |  |  |  |
| VLAN              | Subnet N              | 4ask         | 255.255.255.0  |        |  |  |  |  |  |  |  |  |
| Uplink Port       |                       |              | Submit Re      | set    |  |  |  |  |  |  |  |  |
| PON               | VLAN IP               | Table        |                |        |  |  |  |  |  |  |  |  |
| MAC               |                       |              | Cube at Marale | Dalata |  |  |  |  |  |  |  |  |
| LACP              | VLAN ID               | IP Address   | Subnet Mask    | Delete |  |  |  |  |  |  |  |  |
| QoS               | 20                    | 192.168.30.2 | 255.255.255.   | 이 🔟    |  |  |  |  |  |  |  |  |
| ACL               |                       |              |                |        |  |  |  |  |  |  |  |  |
| IPv6 ACL          |                       |              |                |        |  |  |  |  |  |  |  |  |
| IGMP              |                       |              |                |        |  |  |  |  |  |  |  |  |
| IPv6 MLD          |                       |              |                |        |  |  |  |  |  |  |  |  |
| STP               |                       |              |                |        |  |  |  |  |  |  |  |  |
| Loopback          |                       |              |                |        |  |  |  |  |  |  |  |  |
| DHCP              |                       |              |                |        |  |  |  |  |  |  |  |  |
| DHCPv6            |                       |              |                |        |  |  |  |  |  |  |  |  |
| IPv6 SLAAC        |                       |              |                |        |  |  |  |  |  |  |  |  |
| IP Route          |                       |              |                |        |  |  |  |  |  |  |  |  |
| IPv6 Route        |                       |              |                |        |  |  |  |  |  |  |  |  |
|                   |                       |              |                |        |  |  |  |  |  |  |  |  |

#### Puszczamy ping na przypisany adres aby sprawdzić czy VLAN działa:

|                | 0 100 100 105 100                                               |  |
|----------------|-----------------------------------------------------------------|--|
| Safe Mode      | Session: 192.168.123.182                                        |  |
| 🔏 Quick Set    | Teminal                                                         |  |
| CAPsMAN        | MMM MMMM MMM III KKK KKK RRBRR 000000 TTT III KKK KKK           |  |
| Interfaces     | MMM MM MMM III KKKKK RRR RRR 000 000 TTT III KKKKK              |  |
| Wireless       | MMM MMM III KKK KKK RRRRR 000 000 TTT III KKK KKK               |  |
| 🕌 🖁 Bridge     | MMM MMM III KKK KKK RRR RRR 000000 TTT III KKK KKK              |  |
| 🚅 PPP          | MikroTik RouterOS 6.45.9 (c) 1999-2020 http://www.mikrotik.com/ |  |
| 🛫 Switch       |                                                                 |  |
| °t¦8 Mesh      | [?] Gives the list of available commands                        |  |
| 255 IP 🗈 🗈     | Command [1] Orves help on the command and 1150 of arguments     |  |
| 🧷 MPLS 🗈 🗈     | [Tab] Completes the command/word. If the input is ambiguous,    |  |
| 😹 Routing 🛛 🗅  | a second [Tab] gives possible options                           |  |
| 🌐 System 🗈     | / Move up to base level                                         |  |
| Queues         | Move up one level                                               |  |
| Files          | /command Use command at the base level                          |  |
| E Log          | SEO HOST SIZE TTL TIME STATUS                                   |  |
| 🧟 RADIUS       | 0 192.168.30.2 56 64 0ms                                        |  |
| 🖌 📉 Tools      | 1 192.168.30.2 56 64 0ms                                        |  |
| New Terminal   | 3 192.168.30.2 56 64 0ms                                        |  |
| Dot1X          | 4 192.168.30.2 56 64 Oms                                        |  |
| 🟓 Partition    | 5 192.168.30.2 56 64 0ms                                        |  |
|                | 56 64 0ms                                                       |  |
| Make Supout.nf |                                                                 |  |
| Make Supout.nf | 8 192.168.30.2 56 64 Oms                                        |  |

Dodajemy profil prędkości z maksymalnym limitem 1Gbps i gwarantowanym 8Mbps:

| line and the          | DBA Profiles Add | l Profile |
|-----------------------|------------------|-----------|
|                       | Add Profile      |           |
| OLT Information       |                  | -         |
| OLT Configuration     | Profile ID       | 10        |
| ONU Configuration     | Profile Type     | Type_3 v  |
| Profile Configuration | Profile Name     | dba_1G    |
| ONU Profile           | Assured(Kbps)    | 8192      |
| DBA Profile           | noodi cu(nopoy   | 0152      |
| Traffic Profile       | Maximum(Kbps)    | 1024000   |
| Line Profile          | Commit           |           |
|                       |                  |           |

5. Podłączamy GP542R do OLT używając splittera minimum 1x8 aby uniknąć przesterowania sygnału i w konsekwencji braku połączenia po świetle. Po chwili od podłączenia GP542R jego dioda PON powinna zaświecić się na zielono i nie migać – został zarejestrowany w OLT:

| a hite                | ONU List  | ONU Statu    | s ONU Opt    | ical Info | ONU     | Versior | n Info 🛛 ON | NU Manua        | al Add | ONU Whitelis   | st ONU S          | Statistics |               |                 |
|-----------------------|-----------|--------------|--------------|-----------|---------|---------|-------------|-----------------|--------|----------------|-------------------|------------|---------------|-----------------|
|                       | ONU Aut   | hentication  | Info         |           |         |         |             |                 |        |                |                   |            |               |                 |
| OLT Information       | Port ID   | PON          | 1            | ~         |         |         |             |                 |        |                |                   |            |               |                 |
| OLT Configuration     |           |              | -            | -         |         |         |             |                 |        |                |                   |            |               |                 |
| ONU Configuration     | Search M  | ode All      |              | ~         |         | _       |             |                 |        |                |                   |            |               |                 |
| ONU AuthList          | Search In | ro<br>pt 1/1 |              |           | Search  | 1       |             |                 |        |                |                   |            |               |                 |
| ONU AutoFind          |           | 1/1          |              |           |         |         |             |                 |        |                |                   |            |               |                 |
| ONU AutoLearn         | Delete A  | All Delete   | Offline Ref  | resh      |         |         |             |                 |        |                |                   |            |               |                 |
| ONU Upgrade           | ONU ID    | Status       | Descriptions | Model     | Profile | Mode    | Info        | Ac              | tion   |                |                   |            |               |                 |
| Rogue ONU             | GPON0/1   | 1:1 Online   | GPON0/1:1    | V524      | default | Sn      | GPON0006    | 52106 <u>Co</u> | onfig  | Deactivate Del | ete <u>Modify</u> | Optical In | fo Detail Inf | o <u>Reboot</u> |
| Profile Configuration |           |              |              |           |         |         |             |                 |        |                |                   |            |               |                 |
| System Configuration  |           |              |              |           |         |         |             |                 |        |                |                   |            |               |                 |

Przechodzimy do ustawienia parametrów pracy GP542R z poziomu OLT klikając w przycisk Config. Konfigurujemy parametry Tcont:

|                       | ONU  | J List  | ONU S   | tatus  | ON     | U Optical | Info |   |
|-----------------------|------|---------|---------|--------|--------|-----------|------|---|
|                       | Tcor | nt G    | emport  | Serv   | ice    | Service   | Port | I |
| OLT Information       | 0    |         | nt Info | (PON:1 |        | U:1)      |      |   |
| OLT Configuration     | _    |         |         |        |        |           |      |   |
| ONU Configuration     | Тс   | ont ID  | Name    | DBA PI | rofile | Action    |      |   |
| ONU AuthList          | 1    |         | 1       | dba_1  | dba_1G |           |      |   |
| ONU AutoFind          |      |         |         |        |        |           |      |   |
| ONU AutoLearn         | Ad   | d ONU   | Tcont   |        |        |           |      |   |
| ONU Upgrade           |      |         |         |        |        |           |      | _ |
| Rogue ONU             | Тс   | ont ID  |         | 1      |        |           |      |   |
| Profile Configuration | Тс   | ont Na  | me      | 1      |        |           |      |   |
| System Configuration  | D    | BA Prof | ile Nam | e dba  | _1G    |           | ~    | ] |
|                       | C    | ommit   |         |        |        |           |      | _ |

### Konfigurujemy Gemport:

|                       | ONU List O  | NU Stat   | us O    | NU O | ptical Info | ONU Versi | on Info   | ONU Mar | nual Add | ONU W   | hitelist | ONU Stat      |
|-----------------------|-------------|-----------|---------|------|-------------|-----------|-----------|---------|----------|---------|----------|---------------|
|                       | Tcont Gemp  | oort 9    | Service | Se   | ervice Port | PortVlan  | Multicast | t Port  | Iphost   | IGMP    | WAN      | DHCP Se       |
| OLT Information       | ONU Gempo   | rt Info   | (PON:   |      | U:1)        |           |           |         |          |         |          |               |
| OLT Configuration     | -           |           | -       |      | -           |           | _         |         |          |         |          |               |
| ONU Configuration     | Gemport ID  | Name      | Tcont   | Cos  | Upstream    | Downstrea | m State   | UpQueu  | ieMapId  | DownQue | eueMapId | Action        |
| ONU AuthList          | 1           | 1         | 1       | 0    | default     | default   | Enable    | N/A     |          | N/A     |          | <u>Delete</u> |
| ONU AutoFind          |             |           |         |      |             |           |           |         |          |         |          |               |
| ONU AutoLearn         | Add ONU Ge  | mport     |         |      |             |           |           |         |          |         |          |               |
| ONU Upgrade           |             |           |         |      |             |           |           |         |          |         |          |               |
| Rogue ONU             | Gemport ID  |           | 1       |      |             |           |           |         |          |         |          |               |
| Profile Configuration | TcontID     |           | 1       |      |             | ~         |           |         |          |         |          |               |
| System Configuration  | Gemport Na  | me        | 1       |      |             |           |           |         |          |         |          |               |
|                       | Cos         |           | 0       |      |             | (0-7)     |           |         |          |         |          |               |
|                       | Upstream Tr | affic     | defau   | ult  |             | ~         |           |         |          |         |          |               |
|                       | Downstream  | n Traffic | defau   | ult  |             | ~         |           |         |          |         |          |               |
|                       | UpQueueMa   | apId      | N/A     |      |             | (0-3)     |           |         |          |         |          |               |
|                       | DownQueue   | eMapId    | N/A     |      |             | (0-7)     |           |         |          |         |          |               |
|                       | State       |           | Enab    | le   |             | ~         |           |         |          |         |          |               |
|                       | Commit      |           |         |      |             |           |           |         |          |         |          |               |

#### Konfigurujemy Service:

|                       |              | NU List      | Status C |          | IU Optica | l Info  | ONU Versi | on Info     | 0         | ONU Manı |        |  |  |  |  |
|-----------------------|--------------|--------------|----------|----------|-----------|---------|-----------|-------------|-----------|----------|--------|--|--|--|--|
|                       | Tcont Gempor |              |          | t Servio | Service   |         | Port      | PortVlan    | Multicast |          | Port   |  |  |  |  |
| OLT Information       | C            | )NU Se       | rvice I  | nfo (PON | :10       | ONU:1)  |           |             |           |          |        |  |  |  |  |
| OLT Configuration     |              |              |          |          |           |         |           |             |           |          |        |  |  |  |  |
| ONU Configuration     | 1            | Service Name |          | Gemport  | Vla       | an Mode | Vlan Lis  | t Cos List  | Port      | Action   | ו      |  |  |  |  |
| ONU AuthList          |              | ser_1        |          | 1        | Та        | g       | 20        | N/A         | N/A       | Delet    | e      |  |  |  |  |
| ONU AutoFind          |              |              |          |          |           |         |           |             |           |          |        |  |  |  |  |
| ONU AutoLearn         | A            | dd ON        | U Serv   | ice      |           |         |           |             |           |          |        |  |  |  |  |
| ONU Upgrade           | Г            |              |          |          |           |         |           |             |           |          |        |  |  |  |  |
| Rogue ONU             | 1            | Service      | Name     | ser_1    |           |         |           |             |           |          |        |  |  |  |  |
| Profile Configuration | •            | Gempo        | rt ID    |          |           |         |           |             |           |          |        |  |  |  |  |
| System Configuration  | •            | Vlan Mo      | ode      | Tag v    |           |         |           |             |           |          |        |  |  |  |  |
|                       | •            | Vlan Lis     | st       | 20       |           |         | (X,X      | or X-X;0 fo | or all;n  | iax 12   | vlans) |  |  |  |  |

N/A

N/A

(X,X or X-X;)

v

Cos List

Port Type

Commit

### Konfigurujemy Service Port:

| and it is a second second | ONU List ON    | J Status     | ONU Optical | Info   | ONU Versio | on Info   | ONU Manu | ual Add | ON   | U Whi | itelist | ONU  | Statistic | s      |           |         |     |
|---------------------------|----------------|--------------|-------------|--------|------------|-----------|----------|---------|------|-------|---------|------|-----------|--------|-----------|---------|-----|
|                           | Tcont Gempo    | rt Service   | Service     | Port I | PortVlan   | Multicast | Port     | Iphost  | IG   | MP    | WAN     | DHC  | 9 Serve   | BIN    | D Mode    | WIFI    | Mis |
| OLT Information           | ONU Service    | Port Info (P | ON:1 ONU:   | :1)    |            |           |          |         |      |       |         |      |           |        |           |         |     |
| OLT Configuration         |                |              |             | -      |            |           |          |         |      |       |         |      |           |        |           |         |     |
| ONU Configuration         | Service Port   | Gemport ID   | BenginVid   | EndVid | OuterVid   | InnerVid  | UserPrio | Etype   | Vlan | Cos   | SVlan   | SCos | Mode      | Enable | Descripti | on Acti | ion |
| ONU AuthList              | 1              | 1            | 20          | 20     | N/A        | N/A       | N/A      | N/A     | 20   | N/A   | N/A     | N/A  | 1:1       | YES    | N/A       | Del     | ete |
| ONU AutoFind              |                |              |             |        |            |           |          |         |      |       |         |      |           |        |           |         |     |
| ONU AutoLearn             | Add ONU Serv   | vice Port    |             |        |            |           |          |         |      |       |         |      |           |        |           |         |     |
| ONU Upgrade               |                |              |             |        | _          |           |          |         |      |       |         |      |           |        |           |         |     |
| Rogue ONU                 | Service Mode   | Cvlan        |             | ~      | _          |           |          |         |      |       |         |      |           |        |           |         |     |
| Profile Configuration     | Service-Port I | D 1          |             |        |            |           |          |         |      |       |         |      |           |        |           |         |     |
| System Configuration      | Gemport ID     | 1            |             | ~      |            |           |          |         |      |       |         |      |           |        |           |         |     |
|                           | User Vlan      | 20           |             |        |            |           |          |         |      |       |         |      |           |        |           |         |     |
|                           | Translate Vlar | n 20         |             |        |            |           |          |         |      |       |         |      |           |        |           |         |     |
|                           | Translate Cos  | N/A          |             | (0-    | -7)        |           |          |         |      |       |         |      |           |        |           |         |     |
|                           | Translate SVIa | an N/A       |             |        |            |           |          |         |      |       |         |      |           |        |           |         |     |
|                           | Translate SCo  | s N/A        |             | (0-    | -7)        |           |          |         |      |       |         |      |           |        |           |         |     |
|                           | Description    | N/A          |             |        |            |           |          |         |      |       |         |      |           |        |           |         |     |

Commit

6. Konfigurujemy profil WAN dla GP542R. Aby to zrobić podłączamy się pod dowolny port LAN w GP542R i w przeglądarce logujemy się na 192.168.1.1.

W dniu pisania tego artykułu GP542R nie wspiera konfiguracji WAN z poziomu OLT, taka funkcjonalność może pojawić się w przyszłości.

W sekcji

S

#### Konfiguracja dla PPPoE:

| Network        | Status                         | Networ                          | k                            | Sec        | urity       | Арр          | ication       | Mar        | agement           | Diagnostics              | Help        |  |  |  |  |
|----------------|--------------------------------|---------------------------------|------------------------------|------------|-------------|--------------|---------------|------------|-------------------|--------------------------|-------------|--|--|--|--|
|                | Internet Bin                   | d Settings                      | LAN                          | 5G         | 2.4G        | TR069        | QoS           | Time       | Route             |                          |             |  |  |  |  |
| Internet       | WAN Confi                      | iguration                       |                              |            |             |              |               |            |                   |                          |             |  |  |  |  |
| NAT Config     | Connectin Na                   | ame:                            | 1_TR069                      | 9_INTER    | NET_ ~      |              |               |            |                   |                          |             |  |  |  |  |
| NATCOMIG       | Mode:                          | [                               | Route                        |            | ~           |              |               |            |                   |                          |             |  |  |  |  |
|                | IP Version:                    | [                               | IPv4                         |            | ~           |              |               |            |                   |                          |             |  |  |  |  |
|                | DHCP                           | (                               | ) Get add                    | dress via  | ISP         |              |               |            |                   |                          |             |  |  |  |  |
|                | Static                         | (                               | O Get static address via ISP |            |             |              |               |            |                   |                          |             |  |  |  |  |
|                | PPPoE                          | (                               | Use PPPoE                    |            |             |              |               |            |                   |                          |             |  |  |  |  |
|                | Enable NAT:                    | E                               |                              |            |             |              |               |            |                   |                          |             |  |  |  |  |
|                | Enable Vlan:                   | [                               | Z                            |            |             |              |               |            |                   |                          |             |  |  |  |  |
|                | Vlan ID:                       |                                 | 20                           |            |             |              |               |            |                   |                          |             |  |  |  |  |
|                | 802.1p:                        |                                 | 0                            |            | ~           |              |               |            |                   |                          |             |  |  |  |  |
|                | MTU:                           |                                 | 1492                         |            |             |              |               |            |                   |                          |             |  |  |  |  |
|                | Username:                      | [                               | test                         |            |             |              |               |            |                   |                          |             |  |  |  |  |
|                | Password:                      | [                               | ••••                         |            |             |              |               |            |                   |                          |             |  |  |  |  |
|                | Service-Nam                    | ie:                             |                              |            |             |              |               |            |                   |                          |             |  |  |  |  |
|                | PPP type                       | [                               | Continuo                     | ous        | $\sim$      |              |               |            |                   |                          |             |  |  |  |  |
|                | Service Mod                    | e:                              | TR069_I                      | INTERN     | T V         |              |               |            |                   |                          |             |  |  |  |  |
|                | Disable LAN                    | DHCP: [                         |                              |            |             |              |               |            |                   |                          |             |  |  |  |  |
|                | Binding Port                   | :                               |                              |            |             |              |               |            |                   |                          |             |  |  |  |  |
|                | Port_1                         | [                               | Port_2                       |            |             |              |               |            |                   |                          |             |  |  |  |  |
|                | Port_3                         | [                               | Port_4                       |            |             |              |               |            |                   |                          |             |  |  |  |  |
|                | Wireless(                      | (SSID1-5G)                      |                              |            |             |              |               |            |                   |                          |             |  |  |  |  |
|                | ∠ wireless(                    | (33ID9-2.4G)                    |                              |            |             |              |               |            |                   |                          |             |  |  |  |  |
|                | Note: WAN con                  | nection doesn't sh              | are bind p                   | ports, the | last bind   | action would | override pre  | evious bin | d settings.       |                          |             |  |  |  |  |
|                | When binding ports to this Bri | port in bridge WAN<br>idge WAN. | and servi                    | ice mode   | e is Other, | PC connecte  | d to this bin | ded port w | rill not get DHCP | IP address so avoid bind | ing all LAN |  |  |  |  |
| Web for Mobile | Apply                          | Delete                          |                              |            |             |              |               |            |                   |                          |             |  |  |  |  |

### W sekcji Status → WAN Info możemy sprawdzić czy urządzenie połączyło się z serwerem PPPoE:

| Status    | Status      | Network                   | Security |                    | Application |           | Managem         | ent Diagn     | ostics    | Help         |  |
|-----------|-------------|---------------------------|----------|--------------------|-------------|-----------|-----------------|---------------|-----------|--------------|--|
| otatas    | Device Info | WAN Info User In          | fo Rei   | note Ma            | nage Inf    | 0         |                 |               |           |              |  |
| IPv4 Info | WAN Statu   | S                         |          |                    |             |           |                 |               |           |              |  |
|           | Se          | Service Interface         |          |                    | IGMP        | State     | IP Address      | Subnet Mas    | k MAC     | MAC Address  |  |
| IPv6 Info | 1_TR069_    | INTERNET_R_VID_20         | 20       | PPP <sub>0</sub> E | Enabled     | up        | 192.168.112.254 | 255.255.255.2 | 255 78:88 | :8a:06:21:0f |  |
| CPON Info | Network In  | fo                        |          |                    |             |           |                 |               |           |              |  |
| or on mo  |             | Service Interface         |          |                    | Defa        | ult Gatew | <i>r</i> ay Pri | maryDNS       | Seconda   | aryDNS       |  |
|           |             | 1_TR069_INTERNET_R_VID_20 |          |                    |             |           | .1              | 8.8.8         |           | 10.10.10.128 |  |

| P | PP        |     |                              |            |             |          |              |          |          |  |  |  |  |
|---|-----------|-----|------------------------------|------------|-------------|----------|--------------|----------|----------|--|--|--|--|
|   | Interface | PPP | PoE Servers Secrets Profiles |            | Active Conr | nections | L2TP Secrets |          |          |  |  |  |  |
|   | - 7       |     |                              |            |             |          |              |          |          |  |  |  |  |
|   | Name      | Δ.  | Service                      | Caller ID  |             | Encoding | Address      |          | Uptime   |  |  |  |  |
| L | 🤗 test    |     | рррое                        | 78:88:8A:0 | 3:21:0F     |          | 192.168      | .112.254 | 00:00:43 |  |  |  |  |
|   |           |     |                              |            |             |          |              |          |          |  |  |  |  |
| 1 | item      |     |                              |            |             |          |              |          |          |  |  |  |  |